# WASHINGTON STATE DEPARTMENT OF LICENSING

# Renew a Cosmetology or Tattoo/Body Art/Body Piercing License

This article explains how to renew a professional or business license for Cosmetology, Tattoo, Body Art, or Body Piercing.

# **Before You Start**

- If you haven't already done so, you must create a SecureAccess Washington (SAW) account and link your existing professional or business license to your login before you can renew the license.
  - See the document <u>Create your user access to the Professional and</u> <u>Business Licensing System</u> for detailed instructions on these processes.
- To successfully use the system:
  - You must use **Google Chrome** as your browser.
  - If you are an Apple product user, you must also set Chrome as your default browser.
  - You must **turn the Chrome pop-up blocker OFF** (meaning Popups and redirects are Allowed).

# **Getting Started**

- **1. Login** to the portal.
- 2. You may see a "License is ready for renewal" To-Do on your Home page.
  - If you see the To-Do, **click** the Renew button and go to:
    - <u>Renew a Professional License</u> OR
    - <u>Renew a Business License</u>
  - If you are a professional licensee and you don't see a Renewal To-Do, go to <u>Troubleshooting a Renewal</u>.
  - If you are a business licensee and don't see a Renewal To-Do, go to <u>Access a Business License</u>.

| Manage Your Prof<br>Your To-Do's      | fessional and Business Li   | censes Online                       |       |
|---------------------------------------|-----------------------------|-------------------------------------|-------|
| License is ready for renewa           | al                          |                                     |       |
| License: 20110287<br>Renewal Reminder | License Type: Tattoo Artist | Expiration Date: September 10, 2021 | Renew |

# **Access a Business License**

1. Click the Business Licenses link in the gray navigation bar at the top of the page.

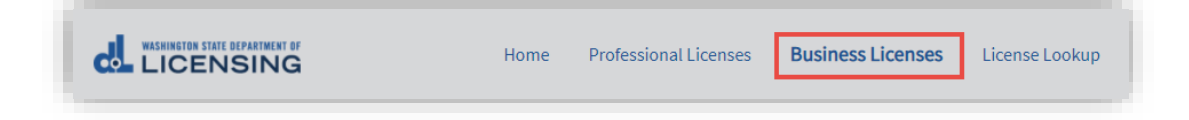

2. Click the link in the tile for the business you want to renew.

|   | Ianage My Businesses |  |  |
|---|----------------------|--|--|
|   |                      |  |  |
|   | <u>Blueberry Ink</u> |  |  |
| ( | dijohnson@dol.wa.gov |  |  |
| I | UBI                  |  |  |
|   | 125-987-369          |  |  |

- **3.** You should see a Renew button in the list view for the business license.
  - If you see a Renew button, **click** the button and go to <u>Renew a Business</u> <u>License</u>.
  - If you don't see a Renew button, go to <u>Troubleshooting a Renewal</u>.

| Business Licenses                | 5            |                 |                          |           |                     |                    |         |
|----------------------------------|--------------|-----------------|--------------------------|-----------|---------------------|--------------------|---------|
| Blueberry Ink                    |              |                 |                          |           |                     | Apply for Business | License |
| UBI: 125-987-369                 |              |                 |                          |           |                     | Close Your Busines | is      |
| Email: dijohnson@dol.wa.gov      |              |                 |                          |           |                     |                    |         |
| Business email: dijohnson@dol.wa | a.gov        |                 |                          |           |                     | Update Business N  | ame     |
| Business Phone: 555.555.5555     |              |                 |                          |           |                     | Make a Payment     |         |
| Primary Contact Name: Barry Blue | berry        |                 |                          |           |                     |                    |         |
| Primary Contact Phone: 555.555.5 | 555          |                 |                          |           |                     | More Actions       |         |
| Update business information      |              |                 |                          |           |                     |                    |         |
|                                  |              |                 |                          |           |                     |                    |         |
| Licenses                         | Account Rela | ationships      | Unsubmitted Applications |           | Submitted Applicati | ions               | More∽   |
| License                          | License Type | Expiration Date | License Status           | Sub-state | us Renew<br>Status  | al/Reinstatement   | Action  |
| 21005713                         | Artist Shop  | May 20, 2021    | Active                   | None      | None                |                    | Renew   |

# **Renew a Professional License**

1. **Review** what you'll need for the renewal, answer any Eligibility Questions, and **click** Proceed.

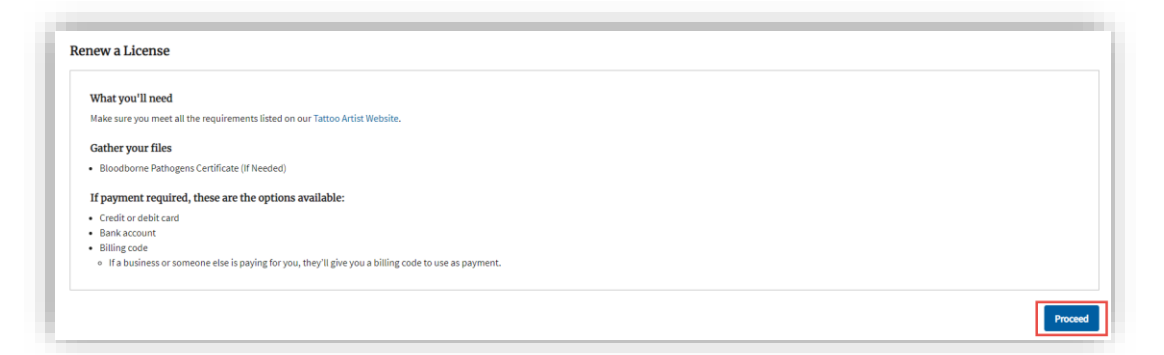

2. On the Personal Information page, **review** the information and make any needed corrections to your name, personal identification information, and contact information.

| Barry<br>Niddle Name                                                                                                    |                  |
|----------------------------------------------------------------------------------------------------|------------------|
| Middle Name                                                                                                    |                  |
|                                                                                                    |                  |
| Last Name                                                                                                    |                  |
| Blueberry                                                                                                    |                  |
| Suffix                                                                                                    |                  |
| Your Personal Identification Information Birthdate Lap 1, 1986                                                                                                    |                  |
|                                                                                                    |                  |
| IIN  An applicant is not required to have an SSN or ITIN. If you provide a SSN or ITIN it will be used in accordance with 42. U.S.C. 6 14.20A.320. If you do not have an SSN or ITIN, please leave that section blank.                                                                                                    | 66(a)(13) and R  |
| IIN •<br>An applicant is not required to have an SSN or ITIN. If you provide a SSN or ITIN it will be used in accordance with 42. U.S.C. 6<br>14.20A.320. If you do not have an SSN or ITIN, please leave that section blank.<br>SSN •                                                                                                 | 566(a)(13) and R |
| IIN  An applicant is not required to have an SSN or ITIN. If you provide a SSN or ITIN it will be used in accordance with 42. U.S.C. 6 44.204.320. If you do not have an SSN or ITIN, please leave that section blank. SSN  Your Contact Information Phone 555.555.5555                                                                | 566(a)(13) and R |
| IIN    An applicant is not required to have an SSN or ITIN. If you provide a SSN or ITIN it will be used in accordance with 42. U.S.C. (  44.20A.320. If you do not have an SSN or ITIN, please leave that section blank.  SSN                                                                                                    | 566(a)(13) and R |
| IIN  An applicant is not required to have an SSN or ITIN. If you provide a SSN or ITIN it will be used in accordance with 42. U.S.C. ( 42.20.320. If you do not have an SSN or ITIN, please leave that section blank. SSN  Your Contact Information Phone  555.5555 Check if you have a foreign phone number                           | 566(a)(13) and R |
| IIN  An applicant is not required to have an SSN or ITIN. If you provide a SSN or ITIN it will be used in accordance with 42. U.S.C. ( 4.20A.320. If you do not have an SSN or ITIN, please leave that section blank. SSN Vour Contact Information 'Phone S55.555.5555 Check if you have a foreign phone number Dther Phone            | 566(a)(13) and R |
| IIN  An applicant is not required to have an SSN or ITIN. If you provide a SSN or ITIN it will be used in accordance with 42. U.S.C. ( 4.20A.320. If you do not have an SSN or ITIN, please leave that section blank. SSN  Your Contact Information  Phone  555.555.5555  Check if you have a foreign phone number  Dther Phone  Email | 566(a)(13) and R |

- 3. **Review** your mailing address, and make any needed corrections.
  - If you update your mailing address, **click** the Validate Address button. You only need to validate the address if you made a change to it.

| Your Mailing Address           |
|--------------------------------|
| * Country                      |
| United States                  |
| * Address Line 1               |
| 722 Buckle Ln SE               |
| Address Line 2                 |
|                                |
| *City                          |
| Olympia                        |
| * State                        |
| WA *                           |
| * ZIP                          |
| 98501                          |
| * County                       |
| Thurston Validate your address |
| Validate Address               |

3. Click Continue.

- **4. Answer** all the questions on the License Information page.
  - Tattoo, Body Art, and Body Piercing renewals have a question regarding the Bloodborne Pathogen certificate. This information isn't required for the renewal, but please provide it if you have it.

|                                                                                                    | 0                                                                                                    |                                                                                                    |
|----------------------------------------------------------------------------------------------------|----------------------------------------------------------------------------------------------------|----------------------------------------------------------------------------------------------------|
| Personal Information                                                                                                    | License Information                                                                                                    | Attachments                                                                                                    |
| General Questions                                                                                                    |                                                                                                    |                                                                                                    |
| How do you want your name displayed on you                                                                                                    | r license?                                                                                                    |                                                                                                    |
| Select                                                                                                    | ۵.<br>۲                                                                                                    |                                                                                                    |
| Military Questions                                                                                                    |                                                                                                    |                                                                                                    |
| I am a current or former member of the armed                                                                                                    | forces, the United States Public Health Service Commissioned Corps, or the Mercha                                                                                                    | ant Marines of the United States.                                                                                                    |
| 🔿 Yes 🔵 No                                                                                                    |                                                                                                    |                                                                                                    |
| Yes No I am a current or former spouse or registered d Yes No                                                                                                    | omestic partner of a military member, and I have an existing license in this professi                                                                                                    | ion from another state. My spouse/partner is being transferred and I am moving to Washing                                               |
| yes No 'I am a current or former spouse or registered d Yes No Legal Background Questions                                                                                                    | omestic partner of a military member, and I have an existing license in this professi                                                                                                    | ion from another state. My spouse/partner is being transferred and I am moving to Washing                                               |
| Yes       No         'I am a current or former spouse or registered d         Yes       No         Legal Background Questions         Within the last 5 years, in this state or any othe         Had any action (fine, suspension, revocation, c         Yes       No                                                                                                    | omestic partner of a military member, and I have an existing license in this professi<br>rjurisdiction, have you:<br>ensure, surrender, etc.) taken against any professional or occupational license, cert                                                                                                    | ion from another state. My spouse/partner is being transferred and I am moving to Washing<br>tiffcation, or permit held by you?         |
| Yes       No         1 am a current or former spouse or registered d         Yes       No         Legal Background Questions         Within the last 5 years, in this state or any other         Had any action (fine, suspension, revocation, c         Yes       No         Defaulted, been convicted of, or entered a plea         Yes       No                                        | omestic partner of a military member, and I have an existing license in this professi<br>r <b>jurisdiction, have you:</b><br>ensure, surrender, etc.) taken against any professional or occupational license, cert<br>of no contest to a gross misdemeanor or felony crime? (don't include traffic offens                                                           | ion from another state. My spouse/partner is being transferred and I am moving to Washing<br>tification, or permit held by you?<br>es.) |
| Yes       No         'I am a current or former spouse or registered d         Yes       No         Legal Background Questions         Within the last 5 years, in this state or any other         Had any action (fine, suspension, revocation, c         Yes       No         Defaulted, been convicted of, or entered a plea         Yes       No         Profession Specific Questions | omestic partner of a military member, and I have an existing license in this professi<br>r jurisdiction, have you:<br>ensure, surrender, etc.) taken against any professional or occupational license, cert<br>of no contest to a gross misdemeanor or felony crime? (don't include traffic offens<br>Profession Specific<br>Questions will vary by<br>license type | ion from another state. My spouse/partner is being transferred and I am moving to Washing<br>tification, or permit held by you?<br>es.) |

#### 5. Click Continue.

- If you are a Cosmetology or related licensee, go to step 6.
- If you are a Tattoo, Body Art, or Body Piercing Artist, you'll see the Attachments page. If you have your Bloodborne Pathogens Certificate, **upload** it here, and click Continue.

| License Renewal: Tatto                                                  | o Artist                  |             |                                |
|-------------------------------------------------------------------------|---------------------------|-------------|--------------------------------|
| Personal Information                                                    | License Information       | Attachments | Review and Submit              |
| Attachments<br>You can upload these file formats: .pdf, .jpg, .jpeg, .j | ong, tiff, .bmp, or .gif. |             |                                |
| Bloodborne Pathogens Certificate                                        |                           |             |                                |
| ▲ Upload Files Or drop files                                            |                           |             |                                |
| Back                                                                    |                           |             | Save And Submit Later Continue |

6. On the Review and Submit page, **read** and check the certifications (these will vary by license type), **enter** your name exactly as it appears below the Signature box and **click** Continue.

| I certify that                                                                                                    |                               |
|----------------------------------------------------------------------------------------------------|-------------------------------|
| Declaration                                                                                                    |                               |
| I declare, under penalty of perjury under the law of Washington, that all of the information I've provided in this application and any associated documents is true, complete, and correct. |                               |
| Signature                                                                                                    |                               |
| Please type your legal name as shown below. Barry Blueberry                                                                                                    |                               |
| Barry Blueberry                                                                                                    |                               |
|                                                                                                    |                               |
| Back                                                                                                    | Save And Submit Later Continu |

7. Go to Pay for your Renewal.

#### **Renew a Business License**

1. **Review** what you'll need for the renewal, answer any Eligibility Questions, and **click** Proceed.

| What you'll need                                                                                                    |                                |  |  |
|----------------------------------------------------------------------------------------------------|--------------------------------|--|--|
| Make sure you meet all the requirements listed on our Artist Shop Web<br>UBI number from Business Licensing Services<br>Insurance policy form | site.                          |  |  |
| If payment required, these are the options available:                                                                                         |                                |  |  |
| Credit or debit card Bank account Billing code I ha business or someone else is paying for you, they'll give you a t                          | illing code to use as payment. |  |  |
| Eligibility                                                                                                    |                                |  |  |
| By answering the following questions, eligibility for the license applica                                                                     | tion will be determined.       |  |  |
| Do you currently hold Public Liability Insurance in an amount not less                                                                        | han \$100,000?                 |  |  |
| • Yes 🔿 No                                                                                                    |                                |  |  |
|                                                                                                    |                                |  |  |

- 2. Click the Validate UBI button, and then click OK at the pop-up.
- **3. Review** the rest of the information on the Business Information page and make any needed additions or corrections.
  - If you update either of your addresses, **click** the Validate Address button for that address. You only need to validate an address if you made a change to it.

| 0                  | 0           |  |
|--------------------|-------------|--|
| Business           |             |  |
| Information        | Information |  |
|                    |             |  |
| Business Structure |             |  |
| Partnership        |             |  |
| UBI 🚯              |             |  |
| 125-987-369        |             |  |
| Validate UBI       |             |  |
| UBI Business ID 👔  |             |  |
| 001                |             |  |
| UBI Location ID 🚯  |             |  |
| 0001               |             |  |
|                    |             |  |

- 4. Click Continue.
- 5. Answer all the questions on the License Information page and click Continue.

| Business<br>Information                                                                                                    | License<br>Information                                                                                                    | Financial<br>Guarantee                                                                                                    | Review and<br>Submit |
|----------------------------------------------------------------------------------------------------|----------------------------------------------------------------------------------------------------|----------------------------------------------------------------------------------------------------|----------------------|
| General Questions                                                                                                    |                                                                                                    |                                                                                                    |                      |
| Under what name will you be doing busines:                                                                                                    | s at this location for this profession?                                                                                                    |                                                                                                    |                      |
| Use business entity name only                                                                                                    |                                                                                                    | A V                                                                                                    |                      |
| Military Questions                                                                                                    |                                                                                                    | _                                                                                                    |                      |
| l am a current or former member of the arm                                                                                                    | ed forces, the United States Public Health Service Commissioned Corps, or the N                                                                                                    | Merchant Marines of the United States.                                                                                                    |                      |
| I am a current or former member of the arm<br>Yes  No<br>I am a current or former spouse or registered<br>Yes  No<br>Legal Background Questions                                                                                                    | ed forces, the United States Public Health Service Commissioned Corps, or the k<br>d domestic partner of a military member, and I have an existing license in this pr                                                                                                    | terchant Marines of the United States.<br>ofession from another state. My spouse/partner is being transferred and I am moving to Washin                                                                                           | igton.               |
| I am a current or former member of the arm<br>Yes No<br>I am a current or former spouse or registered<br>Yes No<br>Legal Background Questions<br>Within the last 5 years, in this state or any ot                                                                                                    | ed forces, the United States Public Health Service Commissioned Corps, or the k<br>d domestic partner of a military member, and I have an existing license in this pr<br>her jurisdiction, has the business entity, any business owners, or any persons w                                                                                     | terchant Marines of the United States.<br>ofession from another state. My spouse/partner is being transferred and I am moving to Washin<br>th controlling interest in this business:                                              | ngton.               |
| I am a current or former member of the arm.           Yes         No           I am a current or former spouse or registered.           Yes         No           Legal Background Questions           Within the last 5 years, in this state or any of           Had any action (File, supersion, revocation<br>Yes           Yes         No | ed forces, the United States Public Health Service Commissioned Corps, or the A<br>domestic partner of a military member, and I have an existing license in this pr<br>her jurisdiction, has the business entity, any business owners, or any persons w<br>i, censure, surrender, etc.) taken against any professional or occupational licens | terchant Marines of the United States.<br>ofession from another state. My spouse/partner is being transferred and I am moving to Washin<br>th controlling interest in this business:<br>e, certification, or permit held by them? | ngton.               |

6. Enter the information for your financial guarantee.

| •                        | • • •   |          | O                      |                     |
|--------------------------|---------|----------|------------------------|---------------------|
| Business<br>Information  | License |          | Financial<br>Guarantee | Review an<br>Submit |
| Financial Guarantee      |         |          |                        |                     |
| nsurance Company Name    |         |          |                        |                     |
| Insurance R Us           |         |          |                        |                     |
| olicy Number             |         |          |                        |                     |
| 123992                   |         |          |                        |                     |
| Effective Date of Policy |         |          |                        |                     |
| May 1, 2021              |         | <b></b>  |                        |                     |
| Expiration Date          |         |          |                        |                     |
| May 1, 2022              |         | <b>#</b> |                        |                     |
| Amount of Policy         |         |          |                        |                     |
| 100000                   |         |          |                        |                     |
|                          |         |          |                        |                     |

7. On the Review and Submit page, **read and check** the certifications, **enter** your name exactly as it appears below the Signature box, and **click** Continue.

| -   |
|-----|
|     |
|     |
|     |
|     |
|     |
|     |
|     |
|     |
|     |
|     |
|     |
|     |
|     |
|     |
| nue |
|     |

8. Go to Pay for your Renewal.

# **Pay for Your Renewal**

You must **follow ALL steps below** for the payment to process correctly. Stopping or backing out of the process at any point will prevent the payment from processing and cause a delay in paying for and processing the renewal.

The payment example below is for a Real Estate Branch, but the payment process is the same regardless of license type.

# Make Payment page, Fees tab

The fee description and amount to be charged are displayed. **Click** Continue.

| Make                                   | e Payment                                                                                          |                                                                                                    |                                                                         |                                                                                            |                                                                |                    |                                |
|----------------------------------------|----------------------------------------------------------------------------------------------------|----------------------------------------------------------------------------------------------------|-------------------------------------------------------------------------|--------------------------------------------------------------------------------------------|----------------------------------------------------------------|--------------------|--------------------------------|
| LEASE DO N<br>you want to<br>LL PAYMEN | NOT USE THE BROWSER'S B.<br>to return to your application<br>ITS ARE NON-REFUNDABLE.               | ICK BUTTON AS THAT MAY OV<br>simply log out and log back i                                                                                                    | ERWRITE YOUR DATA.                                                      |                                                                                            |                                                                |                    |                                |
|                                        | Fees                                                                                               | Checkout                                                                                                    | Confirmation                                                            |                                                                                            |                                                                |                    |                                |
| Note that ;                            | you must use a valid VISA, M                                                                       | asterCard, AmEx or Discover of                                                                                                    | redit card to pay online.                                               |                                                                                            |                                                                |                    |                                |
|                                        |                                                                                                    |                                                                                                    |                                                                         |                                                                                            |                                                                |                    |                                |
| Your selec                             | ted fees will be hidden from                                                                       | the cart after you press the Pr                                                                                                    | rocess ePayment button on the Che                                       | ckout tab. Please give up to 2 hou                                                         | irs for the payment process to complet                         | te.                |                                |
| Your selec                             | ted fees will be hidden from                                                                       | the cart after you press the Pr                                                                                                    | rocess ePayment button on the Che                                       | ckout tab. Please give up to 2 hou<br>Fees                                                 | urs for the payment process to complet                         | te.                |                                |
| Your selec                             | tted fees will be hidden from<br>Transaction Number                                                | the cart after you press the Pr                                                                                                    | rocess ePayment button on the Che<br>License Type                       | ckout tab. Please give up to 2 hou<br>Fees<br>Application Method                           | rs for the payment process to complet<br>Reference Information | te.<br>Amount      | Amount Outstanding             |
| Your select                            | ted fees will be hidden from<br>Transaction Number<br>REA2001808                                   | the cart after you press the Pr<br>Fee Description<br>License Fee                                                                                                    | rocess ePayment button on the Cho<br>License Type<br>Real Estate Branch | Construction Please give up to 2 hour<br>Fees<br>Application Method<br>General Application | urs for the payment process to complet                         | Amount<br>\$189.50 | Amount Outstanding<br>\$189.50 |
| Your select                            | ted fees will be hidden from<br>Transaction Number<br>REA2001808<br>Total Select                   | the cart after you press the Provide the Cart after you press the Providence of the Providence of the | License Type<br>Real Estate Branch                                      | cckout tab. Please give up to 2 hou<br>Fees<br>Application Method<br>General Application   | rs for the payment process to complet                          | Amount<br>\$189.50 | Amount Outstanding<br>\$189.50 |
| Your select                            | ted fees will be hidden from<br>Transaction Number<br>REA2001808<br>Total Select<br>Email Receipt  | the cart after you press the Provide the Cart after you press the Providence of the Providence of the | rocess ePayment button on the Che<br>License Type<br>Real Estate Branch | cckout tab. Please give up to 2 hou<br>Föcs<br>Application Method<br>General Application   | rs for the payment process to complet                          | Amount<br>\$189.50 | Amount Outstanding<br>\$189.50 |
| Your select                            | tted fees will be hidden from<br>Transaction Number<br>REA2001808<br>Total Select<br>Email Receipt | the cart after you press the Provide the Cart after you press the Provide the Cartest and the Cartest and the | License Type<br>Real Estate Branch                                      | cckout tab. Please give up to 2 hou<br>Foos<br>Application Method<br>General Application   | rs for the payment process to complet                          | Amount<br>\$189.50 | Amount Outstanding<br>\$189.50 |
| Your select                            | tted fees will be hidden from<br>Transaction Number<br>REA2001808<br>Total Select<br>Email Receipt | the cart after you press the Provide the Cart after you press the Provide the Cartest and the Cartest and the | License Type<br>Real Estate Branch                                      | ckout tab. Please give up to 2 hou<br>Fees<br>Application Method<br>General Application    | rs for the payment process to complete                         | Amount<br>\$189.50 | Amount Outstanding<br>\$189.50 |
| Your select                            | tted fees will be hidden from<br>Transaction Number<br>REA2001808<br>Total Select<br>Email Receipt | the cart after you press the Pr<br>Fee Description<br>License Fee<br>\$189.50<br>o strawberry@mailinato                                                                                                    | cocess ePayment button on the Che<br>License Type<br>Real Estate Branch | ckout tab. Please give up to 2 hou<br>Fees<br>Application Method<br>General Application    | rs for the payment process to complete                         | Amount<br>\$189.50 | Amount Outstanding<br>\$189.50 |

# Make Payment page, Checkout tab

- **1. Select** the payment method you prefer from the dropdown.
  - Credit Card is the default.
  - Pay by Employer is a special process that requires a Billing PIN from your employer so your fees can be transferred to their account for payment.

| PAYMENTS ARE NON-REFUNDABL                                                              | ion, simply log out and log back in.<br>.E. |                                      |                                                                                 |                   |
|-----------------------------------------------------------------------------------------|---------------------------------------------|--------------------------------------|---------------------------------------------------------------------------------|-------------------|
| Fees                                                                                    | Checkout                                    | Confirmation                         |                                                                                 |                   |
|                                                                                         | onoonout                                    |                                      |                                                                                 |                   |
|                                                                                         | and the cost offer your proce the Dros      | enter a Deventer butter and the Char | went to be Disease alive up to 2 hours for the normant or                       | error to complete |
| our selected fees will be hidden fr                                                     | om the cart after you press the Proc        | cess erayment button on the Cheo     | Rout tab. Please give up to 2 hours for the payment pro                         | cess to complete. |
| our selected fees will be hidden fr<br>Total Outstanding Ba                             | lance \$189.50                              | cess enayment button on the Chee     | Total Payment Amount                                                            | \$189.50          |
| our selected fees will be hidden fr                                                     | lance \$189.50                              | cess enayment outton on the chee     | Xout tao. Prease give up to 2 nours for the payment pre-                        | \$189.50          |
| our selected fees will be hidden fn<br>Total Outstanding Ba                             | the carcatter you press the Proc            | ess erayment outton on the cher      | Kout tad. Prease give up to 2 mours for the payment pri<br>Total Payment Amount | \$189.50          |
| our selected fees will be hidden fn<br>Total Outstanding Ba<br>Payment Mi<br>Payment Mi | ance \$189.50 ethod Credit Card             | ess erayment button on the chee      | Kout uid. Heade give up to z nourin for the payment pr<br>Total Payment Amount  | \$189.50          |
| Total Outstanding Ba<br>Total Outstanding Ba<br>Payment Ma<br>Payment An                | ance \$189.50<br>ethod Credit Card •        |                                      | Kout uid. Heade give up to z nourin for the payment pri<br>Total Payment Amount | \$189.50          |

- 2. **Continue** based on your payment method.
  - Credit Card or ACH (electronic check): Click the Process ePayment button and go to <u>Third Party Payment Details page</u>.

| Make Paymen                        | ıt                                                                                         |                               |
|------------------------------------|--------------------------------------------------------------------------------------------|-------------------------------|
| EASE DO NOT USE THE BROWSER        | R'S BACK BUTTON AS THAT MAY OVERWRITE YOUR DATA.<br>ation, simply log out and log back in. |                               |
| L PATMEN IS ARE NON-REFONDA        | SLE.                                                                                       |                               |
| Fees                               | Checkout Confirmation                                                                      |                               |
| Total Outstanding                  | Balance \$189.50                                                                           | Total Psyment Amount \$189.50 |
|                                    |                                                                                            |                               |
| Payment                            | Method Credit Card T                                                                       |                               |
| Payment<br>Payment J               | Method Credit Card                                                                         |                               |
| Payment J<br>Payment J<br>Previous | Method Credit Card    mount 189 50                                                         | Process ePayment              |

- **Pay by Employer: Enter** the Billing PIN you received from your employer and **click** the Transfer Payment button.
  - Your part of the payment process is complete and you'll be returned to the Professional Licenses page. You'll see your application in Pending Payment status under the Submitted Applications tab.
  - Your employer must pay the transferred fees before we can continue to process your application.

| Make Payment                                                                                                    |                                                                      |                                                                                                    |
|----------------------------------------------------------------------------------------------------|----------------------------------------------------------------------|----------------------------------------------------------------------------------------------------|
| PLEASE DO NOT USE THE BROWSER'S BACK BU<br>If you want to return to your application, simply<br>ALL PAYMENTS ARE NON-REFUNDABLE. | JTTON AS THAT MAY OVERWRITE YOUR DATA.<br>y log out and log back in. |                                                                                                    |
| Fees                                                                                                    | Checkout Confirmation                                                |                                                                                                    |
| Your selected fees will be hidden from the ca<br>Total Outstanding Balanc                                                        | rt after you press the Process ePayment button on the Checkou        | : tab. Please give up to 2 hours for the payment process to complete. Total Payment Amount \$91.00 |
| Payment Metho                                                                                                    | Pay by Employer 🗸                                                    |                                                                                                    |
| Payment Amou                                                                                                    | nt 91.00<br>[425690]                                                 |                                                                                                    |
| Previous                                                                                                    |                                                                      | Transfer Fee                                                                                       |
| To complete the payment process successf                                                                                         | ully, please do not click your browser back button.                  |                                                                                                    |

# Third Party Payment Details page

Enter the required information for your payment method and click Continue.

• The Phone Number must be entered as digits only, no spaces or punctuation.

# Credit Card Payment Details page

| Contact Information   |                                    |
|-----------------------|------------------------------------|
| First Name            | Suzie                              |
| Last Name             | Strawberry                         |
| Company               | (Optional)                         |
| Address 1             | 1215 Cheesecake Ct                 |
| Address 2             | (Optional)                         |
| City/Town             | Olympia                            |
| State/Province/Region | WA                                 |
| Zip/Postal Code       | 98501                              |
| Country               | United States                      |
| Phone Number          |                                    |
| Email Address         | strawberry@mailinator.com          |
|                       |                                    |
| Payment Method        |                                    |
| Card Number           |                                    |
| Expiration Date       | Month Vear V                       |
| Card Security Code    | (a)                                |
| Card Billing Address  | Use my contact information address |
|                       | ○ Use a different address          |
| Continue Cancel       |                                    |

| Contact Information                                             |                                                                          |
|-----------------------------------------------------------------|--------------------------------------------------------------------------|
| First Name                                                      | Suzie                                                                    |
| Last Name                                                       | Strawberry                                                               |
| Company                                                         | (Optional)                                                               |
| Address 1                                                       | 1215 Cheesecake Ct                                                       |
| Address 2                                                       | (Optional)                                                               |
| City/Town                                                       | Olympia                                                                  |
| State/Province/Region                                           | WA                                                                       |
| Zip/Postal Code                                                 | 98501                                                                    |
| Country                                                         | / United States                                                          |
| Phone Number                                                    | r                                                                        |
| Email Address                                                   | strawberry@mailinator.com                                                |
| Bank Routing Number<br>Bank Account Number<br>Bank Account Type | Sample Check 1215<br>123 Main St.<br>Anytown, MO 12345<br>WY TO THE<br>S |
| Continue                                                        |                                                                          |

# ACH (Electronic Check) Payment Details page

# Third Party Review Payment page

**Review** your payment details, then **click** Confirm.

| Please review the information below and select Confirm to process your payment. Select Back to return to the previous page to make changes to your payment. |                                                                                      |  |  |  |  |
|----------------------------------------------------------------------------------------------------|--------------------------------------------------------------------------------------|--|--|--|--|
| Payment Details                                                                                                    |                                                                                      |  |  |  |  |
| Description                                                                                                    | WA State Department of License TEST<br>Professional or Business License<br>dolwa.gov |  |  |  |  |
| Payment Amount                                                                                                    | \$189.50                                                                             |  |  |  |  |
| Payment Date                                                                                                    | 11/03/2020                                                                           |  |  |  |  |
| Payment Method                                                                                                    |                                                                                      |  |  |  |  |
| Payer Name                                                                                                    | Suzie Strawberry                                                                     |  |  |  |  |
| Card Number                                                                                                    | *1111                                                                                |  |  |  |  |
| Expiration Date                                                                                                    | Feb-2022                                                                             |  |  |  |  |
| Card Type                                                                                                    | Visa                                                                                 |  |  |  |  |
| Confirmation Email                                                                                                    | strawberry@mailinator.com                                                            |  |  |  |  |
| Billing Address                                                                                                    |                                                                                      |  |  |  |  |
| Address 1                                                                                                    | 715 Shortcake Ct                                                                     |  |  |  |  |
| City/Town                                                                                                    | Olympia                                                                              |  |  |  |  |
| State/Province/Region                                                                                                    | WA                                                                                   |  |  |  |  |
| Zip/Postal Code                                                                                                    | 98502                                                                                |  |  |  |  |
| Country                                                                                                    | United States                                                                        |  |  |  |  |
| Contact Information                                                                                                    |                                                                                      |  |  |  |  |
| First Name                                                                                                    | Suzie                                                                                |  |  |  |  |
| Last Name                                                                                                    | Strawberry                                                                           |  |  |  |  |
| Address 1                                                                                                    | 715 Shortcake Ct                                                                     |  |  |  |  |
| City/Town                                                                                                    | Olympia                                                                              |  |  |  |  |
| State/Province/Region                                                                                                    | WA                                                                                   |  |  |  |  |
| Zip/Postal Code                                                                                                    | 98502                                                                                |  |  |  |  |
| Country                                                                                                    | United States                                                                        |  |  |  |  |
| Phone Number                                                                                                    | 555555555                                                                            |  |  |  |  |
| Encold addresses                                                                                                    | strawberry@mailinator.com                                                            |  |  |  |  |

# Third Party Confirmation page

The confirmation page includes a Confirmation Number that can be used to trace your payment if there is a problem. This number will be included on your receipt.

Important! Click Continue. If you don't, the payment process is not complete.

- There will be **delay** as you are transferred back to the Professional and Business Licensing system.
- **Don't** click Continue again or your receipt won't show the correct information.

| Confirmation                                         |                                                                                       |
|------------------------------------------------------|---------------------------------------------------------------------------------------|
| Please keep a record of your Confirmation Number, or | print this page for your records.                                                     |
| Confirmation Number WA3TST000083409                  |                                                                                       |
| Payment Details                                      | -                                                                                     |
| Description                                          | WA State Department of License TEST<br>Professional or Business License<br>dol.wa.gov |
| Payment Amount                                       | \$189.50                                                                              |
| Payment Date                                         | 11/03/2020                                                                            |
| Status                                               | PROCESSED                                                                             |
| Card Number<br>Card Type<br>Confirmation Email       | *1111<br>Visa<br>strawberry@mailinator.com                                            |
| Billing Address                                      |                                                                                       |
| Address 1                                            | 715 Shortcake Ct                                                                      |
| City/Town                                            | Olympia                                                                               |
| State/Province/Region                                | WA                                                                                    |
| Zip/Postal Code                                      | 98502                                                                                 |
| Continue<br>Continue<br>Continue                     | turbed States                                                                         |

# Make Payment page, Confirmation tab

This page is your receipt. We'll email a copy of this receipt to you. **Click** Continue.

• The Confirmation Number from the previous page is called Reference Number on this page.

| Fees                     | Checkout                              | Confirmation                                                            |
|--------------------------|---------------------------------------|-------------------------------------------------------------------------|
| Thank you for sub        | mission of your application.          |                                                                         |
| Your payment was success | ul.                                   |                                                                         |
| Order Status             | Successful                            |                                                                         |
| Applied Payment          | \$189.50                              |                                                                         |
| Contact                  | Suzie Strawberry                      |                                                                         |
| Process Date             | 502/e 50/awderry<br>11/2/2020 3:59 PM |                                                                         |
|                          |                                       |                                                                         |
| Dessist Number           | B 0050402                             | number from                                                             |
| Payment                  | Credit Card                           |                                                                         |
| Reference Number         | WA3TST000083409                       | previous page                                                           |
| Amount                   | \$189.50                              |                                                                         |
|                          |                                       |                                                                         |
|                          |                                       |                                                                         |
|                          |                                       | Fee Payments                                                            |
|                          |                                       | r cor aymonto                                                           |
| Transaction Number       | Fee Description Program Type Lice     | rense Tune Application Method Amount Payment Amount Autorianding        |
| Transaction Number       | Fee Description Program Type Lice     | corese Type Application Method Amount Payment Amount Amount Outstanding |

## Submit Your Feedback page

**Provide** user feedback with comments and/or a star rating and **click** Continue OR **click** Skip.

| ubmit your Feedback                                                                                                    |  |
|----------------------------------------------------------------------------------------------------|--|
| ur feedback is important to us and will help us improve our application. Comments are reviewed weekly. If you have questions, please go to the following URL to find contact information : |  |
| tp://www.dol.wa.gov/contact/professions.html                                                                                                    |  |
| vnments                                                                                                    |  |
| Worked great! Thank you!                                                                                                    |  |
| Worked great! Thank you!                                                                                                    |  |
| Sidoni Skin                                                                                                    |  |
| Submit Skip                                                                                                    |  |

#### Next Steps

- **Auto-renewal** (license renewed without further review by Department of Licensing): You'll be returned to the Licenses tab of the Business Licenses page.
  - The Expiration Date should be updated, the License Status should be Active, and your Renewal/Reinstatement Status should show Complete.
- **Renewal requiring review:** You'll be returned to the Submitted Applications tab of the Business Licenses page.
  - **Click** the Download Application button to get a copy of the application you submitted.

### **Troubleshooting a Renewal**

# I don't have a Renewal To-Do, nor do I see a Renew button for my license. What do I do?

First, check to make sure the license is eligible for renewal. You can renew up to 120 days before your expiration date.

If you are eligible for renewal:

- Check under the Submitted Applications tab and look for a Submitted Renewal Application.
  - If the application is in In-Review status, it means that Department of Licensing staff must review your application before the renewal can be completed.
  - If the application is in Payment Pending status, you must pay the renewal fee to complete the renewal process.
    - If you already paid for the renewal but it is still showing in Pending Payment status, contact the program so we can determine what happened.
    - If you received a payment receipt, the Reference Number from your payment receipt will help us track what happened to the payment.

| Blueberry Ink                       |                       |              |                          |                   | Apply for Business | is License |
|-------------------------------------|-----------------------|--------------|--------------------------|-------------------|--------------------|------------|
| UBI: 125-987-369                    |                       |              |                          |                   | Close Your Busine  |            |
| E <b>mail:</b> dijohnson@dol.wa.gov |                       |              |                          |                   | Undete Duckersen   | News       |
| Business email: dijohnson@dol.wa.   | gov                   |              |                          |                   | opdate business r  | Name       |
| Jusiness Phone: 555.555.5555        |                       |              |                          |                   | Make a Payment     |            |
| Primary Contact Phone: 555.555.55   | 55                    |              |                          |                   | More Actions       |            |
|                                     |                       |              |                          |                   |                    |            |
| Licenses                            | Account Relationships |              | Unsubmitted Applications | Submitted Applica | tions              | More∽      |
| ewal Applications                   |                       |              |                          |                   |                    |            |
| license                             | Profession            | License Type | Expiration Date          | Status            |                    | Actions    |
|                                     |                       |              |                          |                   |                    |            |

- If there is no application under Submitted Applications, look under Unsubmitted Applications to see if there is a Draft Renewal Application.
  - If there is a Draft application, click the Edit button to continue the Renewal Application.
  - If there is no Renewal Application under Unsubmitted Applications, contact the program so we can restore the Renew button for you.

| Business Draft Applications                                         |                            |              |                          |                        |                          |  |
|---------------------------------------------------------------------|----------------------------|--------------|--------------------------|------------------------|--------------------------|--|
| Blueberry Ink                                                       |                            |              |                          |                        | ply for Business License |  |
| UB: 125-987-369                                                     |                            |              |                          |                        | ose Your Business        |  |
| Email: dijohnson@dol.wa.gov<br>Business email: dijohnson@dol.wa.gov |                            |              |                          |                        | Update Business Name     |  |
| Business Phone: 55.555.5555 Primary Contact Name: Barry Blueberry   |                            |              |                          |                        | Make a Payment           |  |
| Primary Contact Phone: 555.555.5555<br>Update business information  |                            |              |                          |                        | ve Actions               |  |
|                                                                     |                            |              |                          |                        |                          |  |
| Licenses                                                            | Account Relationships      |              | Unsubmitted Applications | Submitted Applications | More✓                    |  |
| Renewal/Reinstatement Applications                                  |                            |              |                          |                        |                          |  |
| License                                                             | Profession                 | License Type | Last Updated             | Actions                |                          |  |
| 21005713                                                            | Body Art and Body Piercing | Artist Shop  | May 20, 2021 08:47 AM    | Edit                   | Delete                   |  |